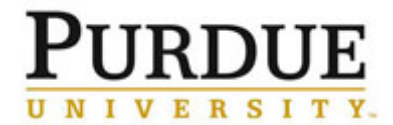

This document outlines how a Purdue Institutional Administrator adds the business partner number to iLab for external customers to allow for billing via PSCD.

| Access iLab                                                                                                    |                                                                                                    |  |
|----------------------------------------------------------------------------------------------------|----------------------------------------------------------------------------------------------------|--|
| Go to the iLab solutions site using<br>the direct link or the <u>One Purdue</u><br><u>Portal</u> . Help in logging in to iLab<br>using Boilerkey <u>can be found here</u> . | purdue.ilabsolutions.com         Lab Management         iLab         ★★★★★ (0)                                                                                                    |  |
| Access Purdue University                                                                                                    |                                                                                                    |  |
| Click <b>Purdue University</b> under the <b>manage groups</b> heading.                                                                                                    | <ul> <li>Manage Groups         <ul> <li>My Groups</li> <li>My Departments</li> <li>My Cores</li> </ul> </li> <li>Purdue University         <ul> <li>People Search</li> </ul> </li> </ul> |  |
| Click External Customer Info.                                                                                                    | Cores Memberships 3 Landing Page External Customer Info Billing Settings Reporting                                                                                                    |  |

| Institutions                                                                                                    |                                                                |  |
|----------------------------------------------------------------------------------------------------|----------------------------------------------------------------|--|
| The business partner number is added at the Institution level when the institution/organization will have one single user in iLab.                                            |                                                                |  |
| Enter <b>Name</b> of institution or organization.                                                                                                    | Name<br>University of California (UCLA)                        |  |
| <u>NOTE</u> : If the name is not found,<br>contact <u>iLab</u> to create. Please note,<br>if you are not the Institutional Admin,<br>please contact them via <u>iLab Help</u> | University of Port Hope                                        |  |
| Enter corresponding Business                                                                                                    |                                                                |  |
| The business partner number must<br>be padded with 1-3 zeros (see<br>NOTE below)                                                                                              | Business Partner Number           1234567           3438965745 |  |
| <b><u>NOTE</u></b> : The business partner number is 7 digits and begins with                                                                                                  |                                                                |  |

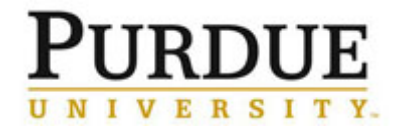

| the number 3 if a older BPN (old<br>SAP), or a 1 if an new BPN (SAP<br>Fiori). BPNs starting with 3 must<br>have 3 leading zero's and BPNs<br>starting with 1 must have 1 leading<br>zero due to iLab system<br>requirements. For example:<br>"0003XXXXXX"                                                                             |                                                    |  |
|----------------------------------------------------------------------------------------------------|----------------------------------------------------|--|
| Click of to save.                                                                                                    |                                                    |  |
| Groups                                                                                                    |                                                    |  |
| The business partner number is added at the Group level if the institution exists and there are multiple individuals within the institution using iLab.                                                                                                    |                                                    |  |
| Enter <b>Name</b> of individual.                                                                                                    | Name<br>Cafétéria ELA (CAFET-ELA) Lab              |  |
| <u>NOTE</u> : If the name is not found,<br>contact <u>iLab</u> to create. Please note,<br>if you are not the Institutional Admin,<br>please request this via <u>iLab Help</u>                                                                                                    | Smith, John (UPenn) Lab Start typing the name of 1 |  |
| Enter corresponding <b>Business</b><br>Partner Number.                                                                                                    |                                                    |  |
| The business partner number must<br>be padded with 1-3 zeros (see<br>NOTE below)                                                                                                    | Business Partner Number<br>3014857                 |  |
| <b>NOTE</b> : The business partner<br>number is 7 digits and begins with<br>the number 3 if a older BPN (old<br>SAP), or a 1 if an new BPN (SAP<br>Fiori). BPNs starting with 3 must<br>have 3 leading zero's and BPNs<br>starting with 1 must have 1 leading<br>zero due to iLab system<br>requirements. For example:<br>"0003XXXXXX" | 4130699 456789                                     |  |
| Click of to save.                                                                                                    |                                                    |  |